## **Guidance Notes**

This process diagram provides an overview of the process but does not contain all possible outcomes of each step to prevent it from becoming too complicated.

Please refer to the more detailed guidance documents or use the Mosaic workflow screen for more detailed information.

# Social Care Step out to TAC – Internal Lead Professional with existing Early Help Involvement

Childrens Services updated June 2024

An Internal Lead Professional is defined as someone who works for Early Help or Future 4 Me

#### Social Care actions - Step 1

- Once it has been agreed by the Early Help Manager that the case can step down to TAC – access the clipboard in any of the worksteps listed below
- Send the Request CS Early Help Manager: Social Care involvement ended, step out to TAC (Internal LP) to the locality Virtual Worker EH Awaiting Allocation or the CS Future 4 Me – inbox as appropriate
- Update the workstep, and Finish it adding the appropriate Next Action

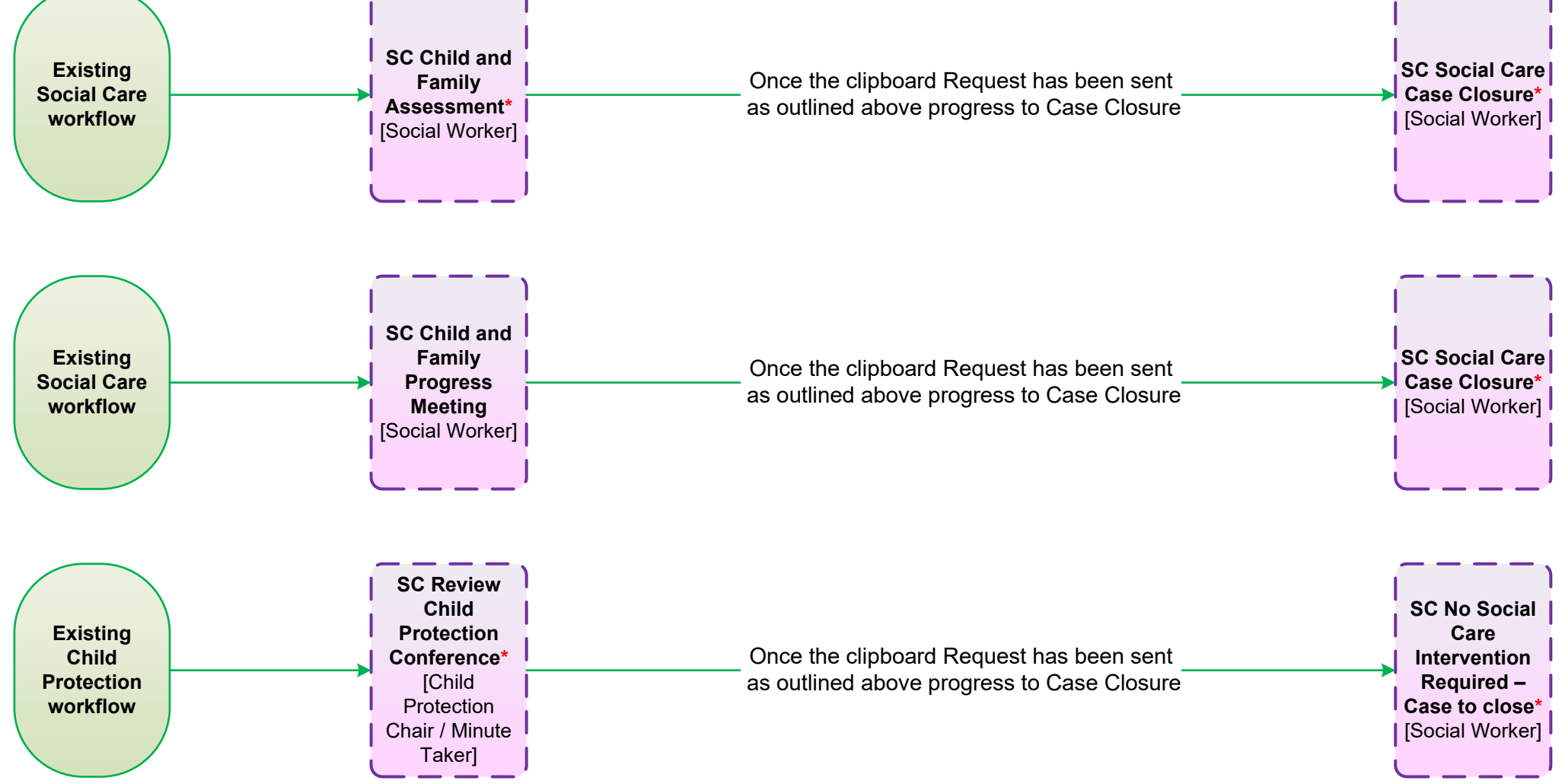

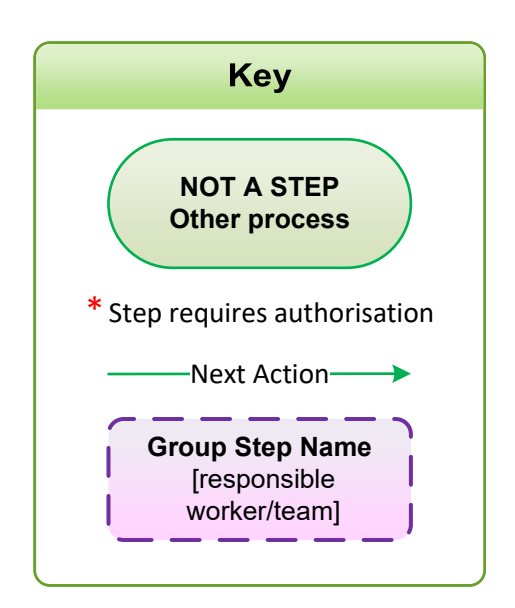

# Early Help actions - Step 2

• The Early Help / Future 4 Me Manager will receive the Request

Add the EH Decision on Significant Information workstep as a Next Action from the EH Early Help Case Supervision

Add the next action of **EH TAC Plan and Review** assigned to the new Lead Professional

•

### **Guidance Notes**

This process diagram provides an overview of the process but does not contain all possible outcomes of each step to prevent it from becoming too complicated.

Please refer to the more detailed guidance documents or use the Mosaic workflow screen for more detailed information.

# Social Care Step out to **TAC – Internal Lead Professional** No existing Early Help Involvement

Childrens Services updated June 2024

An Internal Lead Professional is defined as someone who works for Early Help or Future 4 Me

#### Social Care actions – step 1

- A request can be made by a Social Worker to step a case out to TAC when there is no existing Early Help involvement by completing and EH Early Help Contact
- For a single subject click on **Start** within the person Summary • screen
- For a Family Group click on the **[** icon within the Family Group • screen.
- Select the EH Early Help Contact, if completing within a Family . Group please ensure all subjects are ticked that you wish to step out to TAC

this point

- Early Help actions step 3
- The Request will be received by the Front Door screeners
- They will review the information and decide whether to accept or decline the request adding the appropriate Next Actions

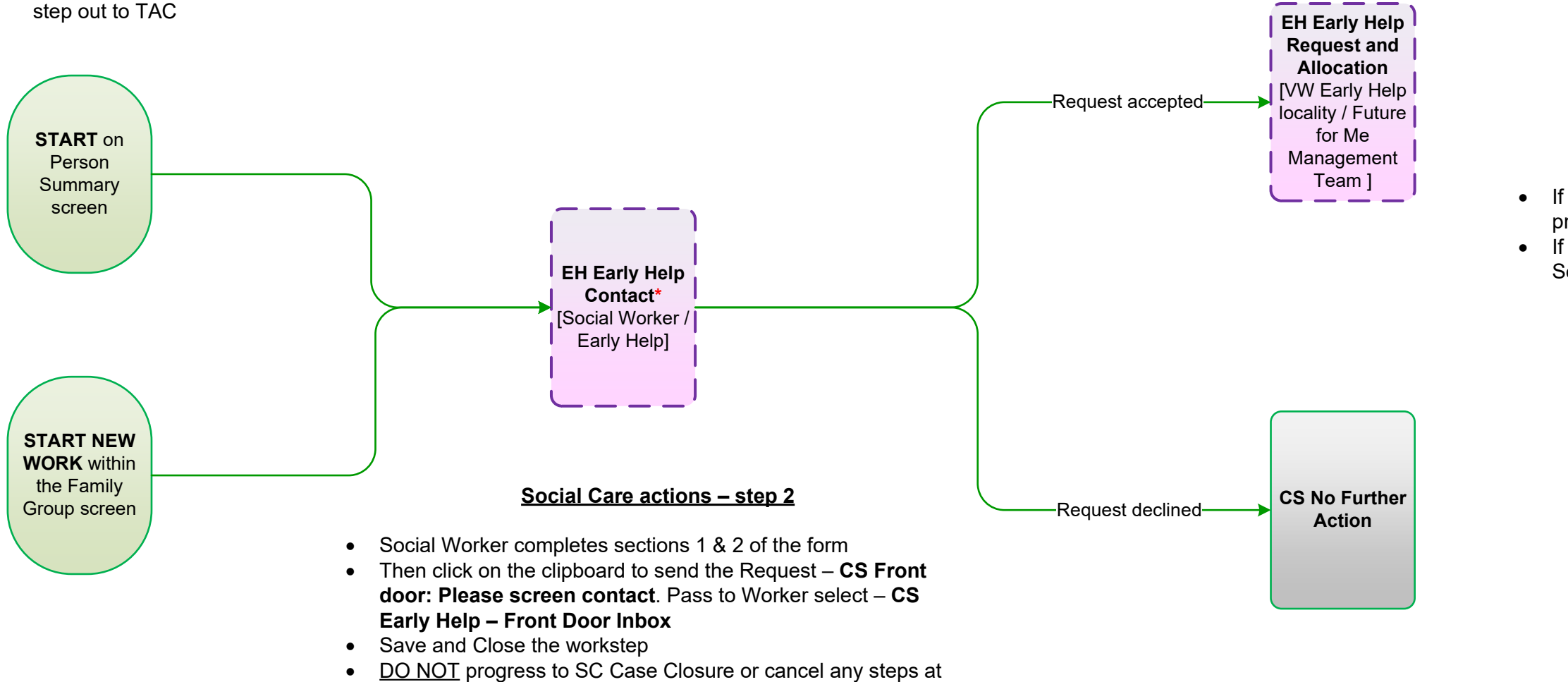

| Кеу                                             |
|-------------------------------------------------|
| NOT A STEP<br>Other process                     |
| * Step requires authorisation                   |
| Next Action>                                    |
| NFA                                             |
| Group Step Name<br>[responsible<br>worker/team] |

# Social Care actions – step 4

 If Early Help have accepted the request – progress to Social Care Case Closure • If Early Help have declined the request -Social Care workflow continues

#### **Guidance Notes**

This process diagram provides an overview of the process but does not contain all possible outcomes of each step to prevent it from becoming too complicated.

Please refer to the more detailed guidance documents or use the Mosaic workflow screen for more detailed information.

# Social Care Step out to **TAC – External Lead Professional**

Childrens Services updated June 2024

An External Lead Professional is defined as a Health Visitor or someone that does not work for Lincolnshire County Council i.e. a professional working in an educational setting.

## Early Help involved Social Care actions - Step 1

- If Early Help are involved from within any of the steps below, send the Request - CS Early Help Manager: Social Care involvement ended, step out to TAC Monitoring (External LP) to the locality Virtual Worker EH Awaiting Allocation or the CS Future 4 Me - inbox as appropriate. Use the Note field within the Request to record who the new External Lead Professional will be
- Update the workstep, and Finish it adding the appropriate Next Action

## No Early Help involvement Social Care actions - Step 1

- If Early Help are <u>NOT</u> involved from within any of the steps below, send the Request - CS TAC Admin: Social Care involvement ended, initiate TAC Monitoring (not allocated to EH/F4M) to the locality TAC Admin virtual worker
- Use the Note field within the Request to inform the TAC Admin who the new External Lead Professional will be
- Update the workstep, and Finish it adding the appropriate Next Action

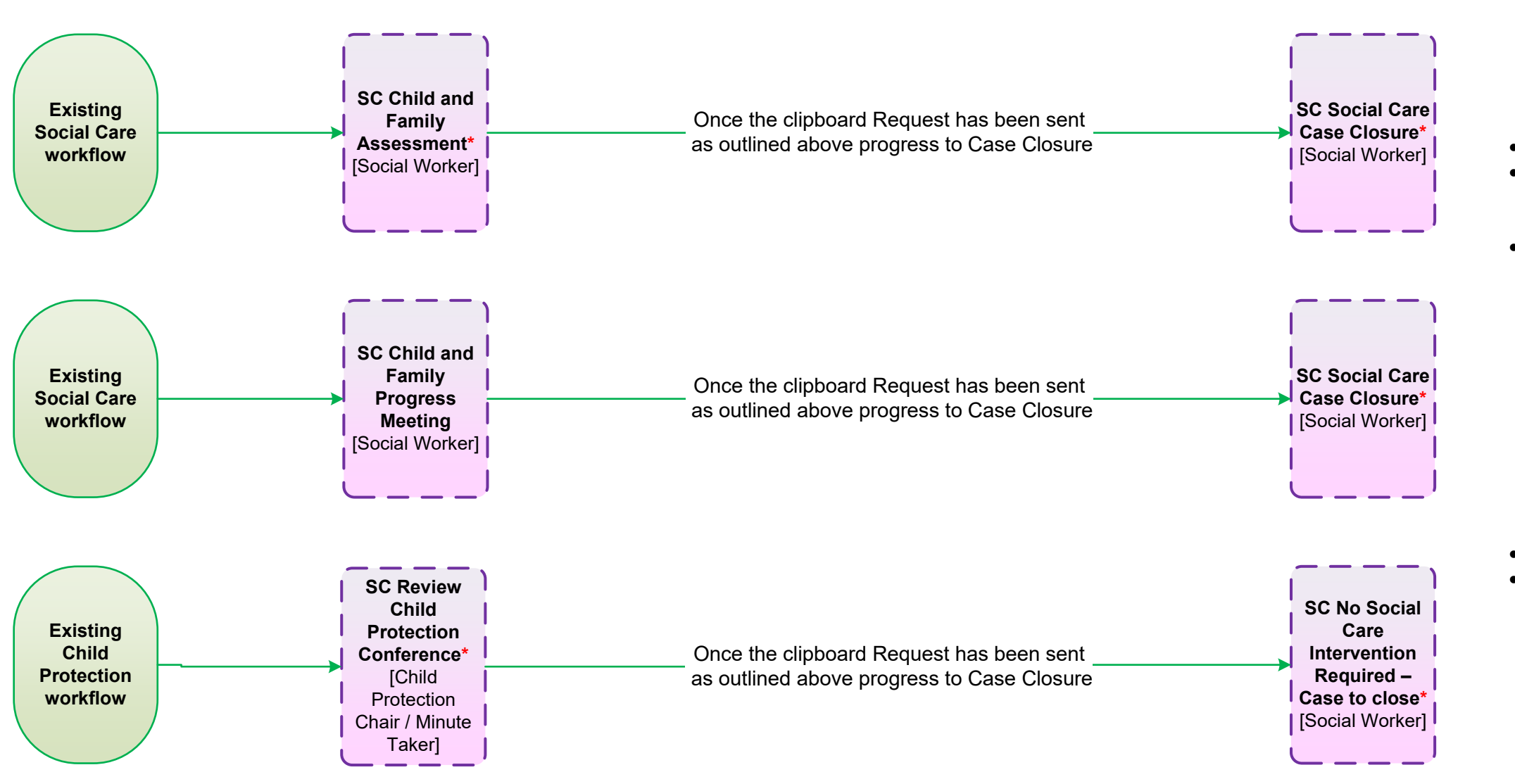

| Кеу                                                    |
|--------------------------------------------------------|
| NOT A STEP<br>Other process                            |
| * Step requires authorisation                          |
| Next Action>                                           |
| NFA                                                    |
| <b>Group Step Name</b><br>[responsible<br>worker/team] |

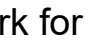

# Early Help Involved Early Help actions - Step 2

• The Early Help Manager will receive the Request Add the EH Decision on Significant Information workstep as a Next Action from the EH Early Help Case Supervision

• Add the next action of EH TAC Monitoring External Lead Professional assigned to the TAC Admin virtual worker

# No Early Help involvement TAC Admin actions – Step 2

• The TAC Administrator will receive the Request Add the EH Early Help Contact to initiate the TAC Monitoring workflow